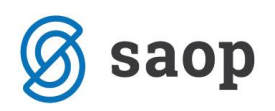

## Dodatek za stalno pripravljenost na določenem kraju

V uradnem listu 14/24.3.2017 je bila dopolnjena Uredba o enotni metodologiji in obrazcih za obračun in izplačilo plač v javnem sektorju. Ena izmed novosti je uvedba nove vrste izplačila **C131 – dodatek za stalno pripravljenost na določenem kraju**. Vrsto izplačila smo v iCenter dodali z verzijo 2017\_05\_000 in je vgrajena tudi v vse novejše verzije.

## Dodajanje nove vrste izplačila v Obračun plač

V obračunu plač izberite Šifranti...Sistem obračuna...Vrste obračuna. Preglednico sortirajte po šifri obračuna in se omejite na skupino C.

|   | 🖭 SAOP Obracun piac zaposienin [DEIVIO] - Javni zavod Sidro |                                |                |       |          |             |          |  |  |
|---|-------------------------------------------------------------|--------------------------------|----------------|-------|----------|-------------|----------|--|--|
| ۱ | /rste obračur                                               | ıa                             |                |       |          |             |          |  |  |
|   | Vrsta ob                                                    | raču na c                      |                |       |          |             |          |  |  |
| F | % pr. stroškov                                              | •                              | % pr. stroškov | -     | % p      | r. stroškov | •        |  |  |
| - | ¥.                                                          | ¥:                             | Ye             |       | Ya       |             | F        |  |  |
|   | 💌 Vrsta obr                                                 | Naziv vrste obračuna           |                | Grupa | Grupa M4 | Šifra REK-1 | Šifra JS |  |  |
| Þ | C01                                                         | Položajni dodatek              |                | 1     | R        | B01         | C010     |  |  |
|   | C02                                                         | Dodatek na delovno dobo        |                | 1     | R        | B01         | C020     |  |  |
|   | C03                                                         | Dodatek za mentorstvo          |                | 1     | R        | B01         | C030     |  |  |
|   | C04                                                         | Specializ., magisterij, doktor |                | 1     | R        | B01         | C040     |  |  |
|   | C05                                                         | Dvojezičnost-šolstvo, vzgoja   |                | 1     | R        | B01         | C050     |  |  |
|   | C06                                                         | Dvojezičnost-ostali            |                | 1     | R        | B01         | C051     |  |  |
|   | C07                                                         | Ionizirajoče sevanje           |                | 1     | R        | B01         | C060     |  |  |
|   | C08                                                         | Delo s citostatiki             |                | 1     | R        | B01         | C061     |  |  |
|   | C09                                                         | Delo s citost. in kuž.odpadki  |                | 1     | R        | B01         | C062     |  |  |
|   | C10                                                         | Izmensko delo                  |                | 1     | R        | B01         | C080     |  |  |

V preglednici poiščite prvo prosto šifro na skupini C od šifre C60 dalje. Nato se postavite na vrsto izplačila C16 – Čas stalne pripravljenosti. To šifro kopirate v novo šifro tako, kliknete na ikono <sup>1</sup>

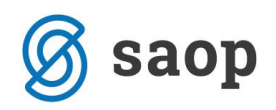

| SAOP Obr       | ačun plač zaposlenih [DEMO] - Jav | ni zavod Sidro            |       |          |                |          | – 🗆 ×                  |  |  |
|----------------|-----------------------------------|---------------------------|-------|----------|----------------|----------|------------------------|--|--|
| Vrste obraču   | te obračuna 🔚 🙀 🖻                 |                           |       |          |                |          |                        |  |  |
| Vrsta o        | obračuna 🗠                        | 🔍 50 🕂 🗆 Vsi zapisi 💧 📔 🖉 |       |          |                |          |                        |  |  |
| % pr. stroškov | •                                 | pr. stroškov              | • %!  |          | pr. stroškov 🗨 |          |                        |  |  |
| Y:             | Y=B                               | Ye                        |       | Y        |                | Yes      |                        |  |  |
| ▼ Vrsta obr.   | . Naziv vrste obračuna            |                           | Grupa | Grupa M4 | Šifra REK-1    | Šifra JS | Delitev po virih ISPAP |  |  |
| C01            | Položajni dodatek                 |                           | 1     | R        | B01            | C010     | D                      |  |  |
| C02            | Dodatek na delovno dobo           |                           | 1     | R        | B01            | C020     | D                      |  |  |
| C03            | Dodatek za mentorstvo             |                           | 1     | R        | B01            | C030     | D                      |  |  |
| C04            | Specializ., magisterij, doktor    |                           | 1     | R        | B01            | C040     | D                      |  |  |
| C05            | Dvojezičnost-šolstvo, vzgoja      |                           | 1     | R        | B01            | C050     | D                      |  |  |
| C06            | Dvojezičnost-ostali               |                           | 1     | R        | B01            | C051     | D                      |  |  |
| C07            | Ionizirajoče sevanje              |                           | 1     | R        | B01            | C060     | D                      |  |  |
| C08            | Delo s citostatiki                |                           | 1     | R        | B01            | C061     | D                      |  |  |
| C09            | Delo s citost. in kuž.odpadki     |                           | 1     | R        | B01            | C062     | D                      |  |  |
| C10            | Izmensko delo                     |                           | 1     | R        | B01            | C080     | D                      |  |  |
| C11            | Delo v deljenem delovnem času     |                           | 1     | R        | B01            | C090     | D                      |  |  |
| C12            | Delo ponoči                       |                           | 1     | R        | B01            | C100     | D                      |  |  |
| C13            | Delo v nedeljo                    |                           | 1     | R        | B01            | C110     | D                      |  |  |
| C14            | Delo na dela prost dan            |                           | 1     | R        | B01            | C111     | D                      |  |  |
| C15            | Delo preko polnega del. časa      |                           | 1     | N        | B01            | C120     | D                      |  |  |
| C16            | Čas stalne pripravljenosti        |                           | 1     | R        | B01            | C130     | D                      |  |  |
| C19            | Dodatek za stalnost               |                           | 1     | R        | B01            | C150     | D                      |  |  |
| <b>—</b>       |                                   |                           |       | _        |                |          | _                      |  |  |

Ponudi se vnos nove vrste obračuna. V polje Šifra vrste obračuna vnesite prosto šifro v skupini C (ni nujno, da je enaka, kot na spodnji sliki). V polje Naziv vrste obračuna dopolnite naziv. Na zavihku Splošno v polju Šifra vrste izplačila v javnem sektorju spremenite šifro v C131.

| 🔝 SAOP Obračun plač zaposlenih - vnos [DEMO] - Javni zavod Sidro                                                                                                    | -  | - |              |   | $\times$ |  |
|----------------------------------------------------------------------------------------------------|----|---|--------------|---|----------|--|
| Vrste obračuna                                                                                                    | -J | I | $\mathbf{A}$ | ٦ |          |  |
| Šifra vrste obračuna C62 Aktiven<br>Naziv vrste obračuna Čas stalne pripravljenosti-50%                                                                                                    | Ť  |   |              |   |          |  |
|                                                                                                    |    |   |              |   |          |  |
| Splosno renos iz posrednega vnosa Analitika Izraćun Kontiranje Opombe   Šifra grupe obračuna 1 Image: Sifra grupe obračuna Bruto izplačilo v breme izplačevalca   Šifra vrste izplačila v javnem sektorju C131 Image: Sifra grupe obračuna Dodatek za stalno pripravljenost na določenem kraju   Javna delaj Image: Sifra grupe obračuna Image: Sifra grupe obračuna Image: Sifra grupe obračuna |    |   |              |   |          |  |
| Mat. stroški in drugi osebni prejemki                                                                                                    |    |   |              |   |          |  |
| Vrsta drugega prejemka 🔍                                                                                                    |    |   |              |   |          |  |
| Šifra materialnega stroška 🛛 😶                                                                                                    |    |   |              |   |          |  |
| Vrsta prejemka DOH                                                                                                    |    |   |              |   |          |  |
| Šifra REK B01 – Plača                                                                                                    |    |   |              | • |          |  |
| Tiskanje zbirnikov                                                                                                    |    |   |              |   |          |  |
| Šifra grupe obračuna za zbirnike                                                                                                    |    |   |              |   |          |  |
| Obdelava M-4/M-8                                                                                                    |    |   |              |   | _        |  |
| Grupa M4 R - redno delo 👻                                                                                                    |    |   |              |   |          |  |

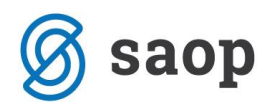

Postavite se še na zavihek Izračun. V razdelku Odstotek v polju Konstanta podatek spremenite – vpišite število 50. Potrdite. Pri vprašanju glede kontiranja izberite Da.

| 🔝 SAOP Obračun plač zaposlenih - vnos [DEMO] - Javni zavod Sidro                                                                        | _    | -  |              |   | Х |
|----------------------------------------------------------------------------------------------------|------|----|--------------|---|---|
| Vrste obračuna                                                                                                    | -J   | I. | $\mathbf{X}$ | ۵ |   |
| Šifra vrste obračuna C62 Aktiven 🔽                                                                                                    |      |    |              |   |   |
| Naziv vrste obračuna Čas stalne pripravljenosti-50%                                                                                     | ዥ    |    |              |   |   |
| Številka za razvrščanje 0                                                                                                    |      |    |              |   |   |
| <u>S</u> plošno   P <u>r</u> enos iz posrednega vnosa   <u>A</u> nalitika <mark>  Izračun  </mark> <u>K</u> ontiranje   Opo <u>m</u> be |      |    |              |   |   |
| Enota Odstotek                                                                                                    |      |    |              |   |   |
| Enota Ura 🔽 Izračun Konstanta                                                                                                    | -    |    |              |   |   |
| Gre v fond Konstanta                                                                                                    | 50.0 | 0  |              |   |   |
| Izračun Vnos 👻                                                                                                    |      |    |              |   |   |
| Konstanta 0,00                                                                                                    |      |    |              |   |   |
| Čifra formula                                                                                                    |      |    |              |   |   |

Vrsta obračuna je tako dodana. Urediti je potrebno še mesečni seštevek 023 in 240.

## Mesečni seštevki

Izberite Šifranti...Sistem obračuna...Mesečni seštevki. Postavite se na seštevek 023 – Razlika do minimalne plače – zn. in kliknite na ikono za Popravi zapis.

| ļ | 🔝 SAOP Obračun plač zaposlenih [DEMO] - Javni zavod Sidro |                                |    |   |              |      | - 🗆      |          |   | $\times$ |
|---|-----------------------------------------------------------|--------------------------------|----|---|--------------|------|----------|----------|---|----------|
| ١ | Mesečni seštevki                                          |                                |    | I | $\mathbf{A}$ |      | <b>≙</b> | <b>B</b> |   |          |
|   | Šifra                                                     |                                | 50 | 3 | Vsi za       | pisi |          | ð        | Ľ | Ø        |
|   | 🔻 Šifra                                                   | Naziv mesečnega seštevka       |    |   |              |      |          |          |   |          |
|   | 021                                                       | Dodatki na osnovno plačo       |    |   |              |      |          |          |   |          |
|   | 022                                                       | Razlika do minimalne plače-ure |    |   |              |      |          |          |   |          |
|   | 023                                                       | Razlika do minimalne plače-zn. |    |   |              |      |          |          |   |          |
|   | 024                                                       | Nadomestila(dopust, praznik)   |    |   |              |      |          |          |   |          |

S kljukico označite vrsto obračuna, ki ste jo na novo dodali in kliknite na Potrdi.

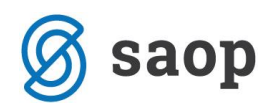

| N | lesečni seštev      | ki                                     |                     | -3       |
|---|---------------------|----------------------------------------|---------------------|----------|
|   |                     | Šifra 023 Aktiven 🔽                    |                     |          |
|   | Naziv mesečnega s   | eštevka Razlika do minimalne plače-zn. |                     |          |
|   |                     | Preračun nadomestil na 100 %           |                     |          |
|   | /rste obračuna za : | seštevek Opombe                        |                     |          |
|   |                     |                                        |                     |          |
|   | × -                 |                                        |                     |          |
|   | 🔺 Sifra             | Naziv vrste obračuna                   | Seštevanje          |          |
|   | D24                 | Pov.pedag.obveznost-ŠOLA-1,05          | <b>v</b>            |          |
|   | D23                 | Zmanj. obseg pedag.dela-VŠD            | <ul><li>✓</li></ul> |          |
|   | D22                 | Zm.obseg pedag.dela-ŠOLA-1,00          | <b>V</b>            |          |
|   | D21                 | Pov.pedag.obveznost-ŠOLA-1,00          | <b>V</b>            |          |
|   | D06                 | Dod.ted. pedag. obveznost-VŠD          | <b>v</b>            |          |
|   | D03                 | Delovna uspešnost-prodaja              | ~                   |          |
|   | D02                 | Delovna uspešnost-povečan obs.         | ~                   |          |
|   | D01                 | Delovna uspešnost                      | <b>v</b>            |          |
|   | C90                 | Dodatki - poračun                      |                     |          |
| ) | C62                 | Cas stalne pripravljenosti-50%         | <b>_</b>            | <b>-</b> |
|   | C61                 | Dodatek na delovno dobo-porač.         |                     |          |
|   | C44                 | Delo na helikopterju                   | <b>V</b>            |          |
|   | C43                 | Delo v tveg. razmerah                  | <b>V</b>            |          |
|   | C42                 | Delo v globini                         | ~                   |          |

Postavite se še na mesečni seštevek 240 - Nadom.-dod.v izpl. znesku in kliknite na ikono za Popravi zapis. Tudi tu s kljukico označite vrsto obračuna, ki ste jo na novo dodali in kliknite na Potrdi.

| ÷ | - allor opidean blac taboardini obientening formet allor opidea opide |                                  |            |  |  |  |  |  |  |
|---|-----------------------------------------------------------------------|----------------------------------|------------|--|--|--|--|--|--|
| N | Mesečni seštevki                                                      |                                  |            |  |  |  |  |  |  |
|   |                                                                       | Šifra 240 Aktiven 🔽              |            |  |  |  |  |  |  |
|   | Naziv mesečnega s                                                     | eštevka Nadom dod.v izpl. znesku |            |  |  |  |  |  |  |
|   | ,<br>Preračun nadomestil na 100 %                                     |                                  |            |  |  |  |  |  |  |
| ! | <u>V</u> rste obračuna za s                                           | seštevek Opo <u>m</u> be         |            |  |  |  |  |  |  |
| _ | ·                                                                     |                                  |            |  |  |  |  |  |  |
|   |                                                                       |                                  |            |  |  |  |  |  |  |
|   | 🔻 Šifra                                                               | Naziv vrste obračuna             | Seštevanje |  |  |  |  |  |  |
| Г | C44                                                                   | Delo na helikopterju             |            |  |  |  |  |  |  |
|   | C61                                                                   | Dodatek na delovno dobo-porač.   |            |  |  |  |  |  |  |
|   | C62                                                                   | Čas stalne pripravljenosti-50%   |            |  |  |  |  |  |  |
|   | C90                                                                   | Dodatki - poracun                |            |  |  |  |  |  |  |
|   | D01                                                                   | Delovna uspešnost                |            |  |  |  |  |  |  |
|   |                                                                       |                                  |            |  |  |  |  |  |  |

Nastavitve so tako urejene. Vrsto obračuna lahko uporabite v obračunu plač.

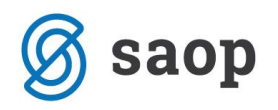

\*\*\* Navodila pripravljena z različico iCentra 2017.00.000, z naslednjimi dopolnitvami programa se navodila lahko spremenijo v skladu z objavljenimi novostmi na spletni strani: http://help.icenter.si/sl/zgodovinarazlicic in http://podpora.saop.si/ .

Šempeter pri Gorici, 31.05.2017

Jana Blažič – SAOP d.o.o.